# Login

- 1. Open preferred web browser.
- 2. In the URL field of the web browser, enter the web address provided by GrantVantage. The public-facing view of the Funder Portal screen appears.
- https://SMSC.gvgrantcloud.com/account/announcement
   2
   1/2

This unique web address is related to your organization.

3. Click Log In 🔊. The Log In screen appears. From the Log In screen, returning applicant users may login to the system. New applicants must create a new applicant user account.

| Granttantage                                                                                 | GrantVantage Foundation Portal | Log in<br>→J        |
|----------------------------------------------------------------------------------------------|--------------------------------|---------------------|
| Announcement Name or Funding Announcement Number                                             | ٩                              | Sort By 🗸 🗮 🎫       |
| Better Education for Neighborhood Kids<br>Application Type<br>Initial                        |                                |                     |
| <ul> <li>05-31-2021, 6:00 PM MDT</li> <li>05-30-2023, 6:00 PM MDT</li> <li>Ø View</li> </ul> |                                |                     |
| Granilantan Ø 20                                                                             |                                | Supported Browsers: |

4. Enter the Username and Password then select Log In

| Grant Vantage<br>Log In      |
|------------------------------|
| User Name *                  |
| example@email.com            |
| Password *                   |
|                              |
| Remember Me Forgot Password? |
| Login With:                  |

to

# Registration

- 1. Open preferred web browser.
- 2. In the URL field of the web browser, enter the web address provided by GrantVantage. The public-facing view of the Funder Portal screen appears.

| ĉ | https://SMSC.gvgrantcloud.com/account/announcement   | E |
|---|------------------------------------------------------|---|
| Ŀ | https://sivisc.gvgrantcioud.com/account/announcement |   |

This unique web address is related to your organization.

3. Click Log In  $\Rightarrow$  . The Log In screen appears. From the Log In screen, new applicants must create a new applicant user account.

| Grantvantage                                                                               | GrantVantage Foundation Portal | Log In<br>⊫)D             |
|--------------------------------------------------------------------------------------------|--------------------------------|---------------------------|
| Announcement Name or Funding Announcement Number                                           | ٩                              | Sort By 🗸 🗮 🖽             |
| Better Education for Neighborhood Kids                                                     |                                |                           |
| Application Type<br>Initial                                                                |                                |                           |
| <ul> <li>05-31-2021, 6:00 PM MDT</li> <li>05-30-2023, 6:00 PM MDT</li> <li>Wiew</li> </ul> |                                |                           |
|                                                                                            |                                |                           |
| GrantVantage 💣 3.0                                                                         |                                | Supported Browsers: 📀 📵 🥝 |

4. Click **Register.** You can now begin the registration process.

| Grant Va          | intage <sup>®</sup> |  |  |
|-------------------|---------------------|--|--|
| User Name *       |                     |  |  |
| example@email.com | example@email.com   |  |  |
| Password *        |                     |  |  |
|                   |                     |  |  |
| Remember Me       | Forgot Password?    |  |  |
|                   | Register            |  |  |
| Powered by        | <b>V</b>            |  |  |
| Login With:       | <b>A B</b>          |  |  |

5. Fill in the necessary fields.

(i) Note: The black asterisks indicate required fields.

# GrantVantage

#### **Applicant Instructions**

6. Click **Submit** ✓. You are logged in, and the GrantVantage Funder Portal homepage appears. The homepage displays all available funding announcements. Applicants may navigate the system by using the site map.

| Applicant Registration           |  |  |
|----------------------------------|--|--|
| Organization *                   |  |  |
| Organization Type *              |  |  |
| First Name *                     |  |  |
| This field is required.          |  |  |
| Last Name *                      |  |  |
| Email Address *                  |  |  |
| This field is required.          |  |  |
| User Name *                      |  |  |
| This field is required.          |  |  |
| Password                         |  |  |
| Password (repeat)                |  |  |
| Passwords do not match!          |  |  |
| Please prove you are not a robot |  |  |
| I'm not a robot                  |  |  |
|                                  |  |  |

# Homepage

On the homepage, you can view all published funding announcement opportunities, opportunities you have applied for, your profile, and view users, properties, and documents related to the application.

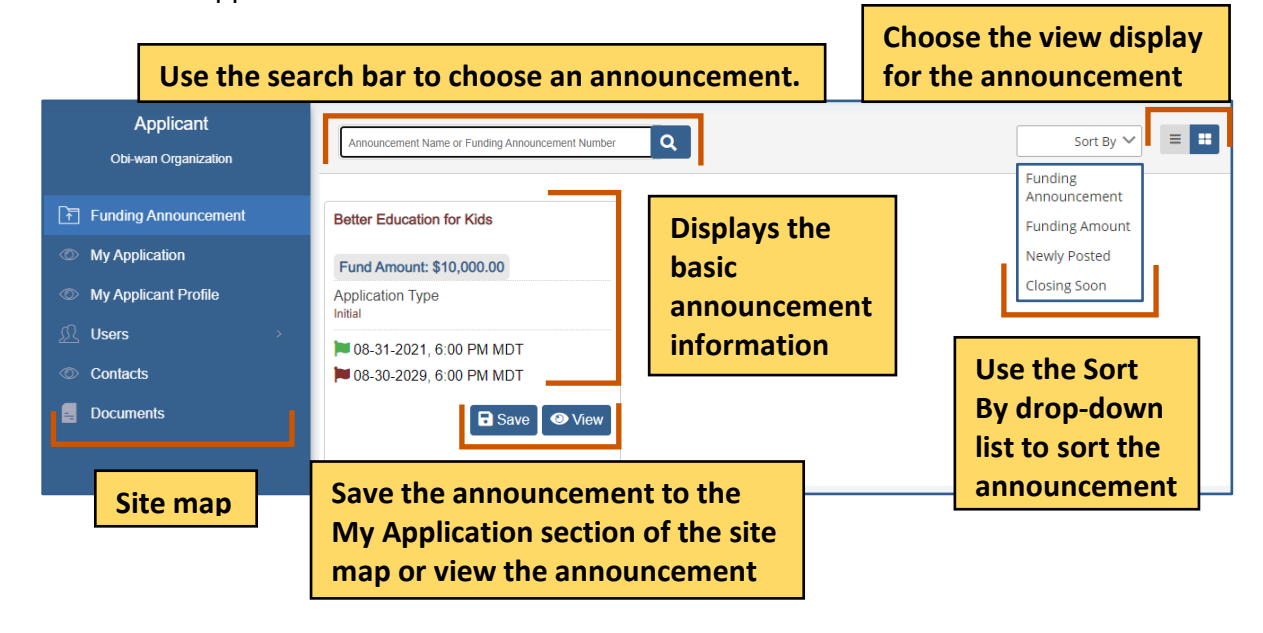

# Site Map

The site map displays navigation options relating to the applicant, such as the applicant profile, the internal users, and the contacts. The Applicant site map links to the Funding Announcement and My Applications pages, which opens the applicant dashboards.

| Site Map Options     | Description                                                                                                    |
|----------------------|----------------------------------------------------------------------------------------------------|
| Funding Announcement | Displays all published announcements.                                                                                                    |
| My Application       | Displays all the announcements you have saved<br>and/or applied to. The applications appear only if it is<br>published.                                                                                |
| My Applicant Profile | View your Applicant Profile. You can add additional<br>documents and relevant information such as a<br>professional CV or other certifications related to the<br>applicant or entity's qualifications. |
| Users                | View the users related to the application. You can view active or inactive user.                                                                                                    |
| Contacts             | View the contacts related to the application.                                                                                                    |
| Documents            | View documents related to the application.                                                                                                    |

# **Funding Announcement**

You can view announcements you have saved/applied to, your applicant profile, users and contacts associated with the Applicant profile or organization profile, and documents related to the funding announcement or an applicant document library that houses documents submitted with an application.

1. From the site map, click **Funding Announcement .** The Funding Opportunity for Applicant page appears.

|                                                                                                    | Applicant<br>Riverside Community          Image: Community         Image: Community |                                                         |
|----------------------------------------------------------------------------------------------------|----------------------------------------------------------------------------------------------------|---------------------------------------------------------|
| Use the search bar<br>to choose an<br>announcement.                                                                     | Announcement Name or Funding Announ                                                                                                    | Choose the view<br>display for the<br>announcement      |
| Displays the name<br>of the<br>announcement, the<br>application type,<br>and the application<br>open and close<br>date. | Better Education for<br>Neighborhood Kids        Application Type<br>Initial         © 05-31-2021, 6:00 PM MDT         © 05-30-2023, 6:00 PM MDT         View the<br>announcement                                                                                                    | Funding<br>Announcement<br>Newly Posted<br>Closing Soon |
|                                                                                                    | T<br>Save the announcement to the<br>My Application page.                                                                                                    |                                                         |

## **View an Announcement**

1. From the site map, click **Funding Announcement .** The Funding Opportunity for Applicant page appears.

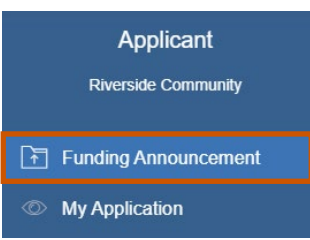

- 2. Optional: Use the search bar to find an announcement.
- 3. Click **View** O. The Funding Announcement Narrative appears.

| Announcement Name or Funding Announcement Number | Q                     | Sort By 🗸 | = :: |
|--------------------------------------------------|-----------------------|-----------|------|
| Better Education for Kids                        |                       |           |      |
| Fund Amount: \$10,000.00                         |                       |           |      |
| Application Type<br>Initial                      |                       |           |      |
| 108-31-2021, 6:00 PM MDT                         |                       |           |      |
| ► 08-30-2029, 6:00 PM MDT                        | View the announcement |           |      |

Use the command bar to view information about the announcement. The command bar changes depending on whether you applied to the announcement.

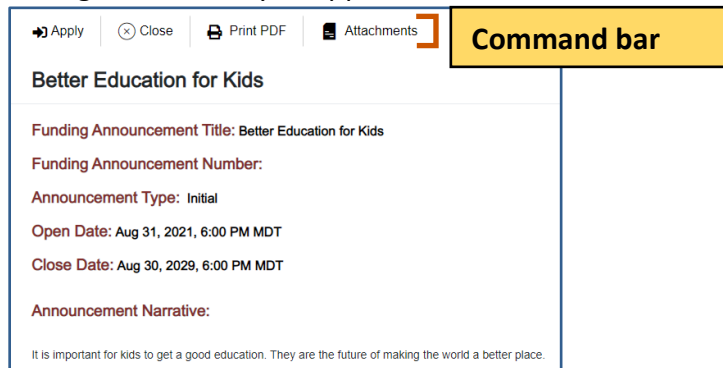

| Announcement Command | l Bar        | Descriptions                             |
|----------------------|--------------|------------------------------------------|
| Apply                | ▶]           | Apply to an announcement.                |
| Close                | $\bigotimes$ | Close the announcement details.          |
| Print PDF            | 8            | Print the announcement details as a PDF. |

# GrantVantage

#### **Applicant Instructions**

| Application Report Budget Report | View the application report, project summary,   |
|----------------------------------|-------------------------------------------------|
|                                  | and applicant questions/responses. You only see |
|                                  | this option if you have applied to the          |
|                                  | announcement.                                   |

| Announcement Command Bar | Descriptions                                                                                                    |
|--------------------------|----------------------------------------------------------------------------------------------------|
| Budget                   | View the budget report and see all the budget categories. You only see this option if you have applied to the announcement.                                           |
| Objective Report         | View the objective report. See the objectives,<br>performance measures, and grant activities. You<br>only see this option if you have applied to the<br>announcement. |
| Attachments              | View attachments associated with the application.                                                                                                    |

4. Click **Close**  $\bigotimes$  when you are done viewing the announcement details.

| Apply                     | ⊗ Close | 🔒 Print PDF | Attachments |  |  |  |  |
|---------------------------|---------|-------------|-------------|--|--|--|--|
| Better Education for Kids |         |             |             |  |  |  |  |

### **View Funding Announcement Attachments**

1. Click **Attachments E**. The Attachments dialog box appears.

|                           |           |                      | <u> </u>      | •                |                  |  |  |  |
|---------------------------|-----------|----------------------|---------------|------------------|------------------|--|--|--|
| ( → Close                 | Print PDF | ➡ Application Report | Budget Report | Objective Report | Jean Attachments |  |  |  |
| Better Education for Kids |           |                      |               |                  |                  |  |  |  |

2. Optional: Click the link to view the document. Or

Click **Download b** to download the attachment. The attachment is downloaded.

| Attachments                              |      |                                             |                      |                                           |                       | ×                                           |
|------------------------------------------|------|---------------------------------------------|----------------------|-------------------------------------------|-----------------------|---------------------------------------------|
| Click the<br>link to                     |      | Attachment Name                             |                      |                                           | Download the document |                                             |
| docum                                    | ent. | (6)Equal Employment Opportunity Plan (1).pc |                      |                                           | n (1).pd              | f 🛃                                         |
| Total: 1<br>Total number<br>of documents |      | Total: 1                                    | Use the<br>arrows to | → [                                       |                       |                                             |
|                                          |      | documents.                                  |                      | Use the drop-down list to choose how many |                       |                                             |
|                                          |      |                                             |                      |                                           |                       | documents you see in<br>the grid at a time. |